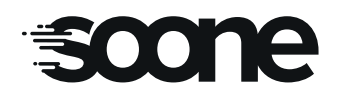

### SOONEDISPLAY

Référence produit : **TNS010** 

scone

soone

# **Notice produit**

#### Pack : Tableau d'affichage numérique + alimentation et antenne. (Service DATA 10 ANS INCLUS)

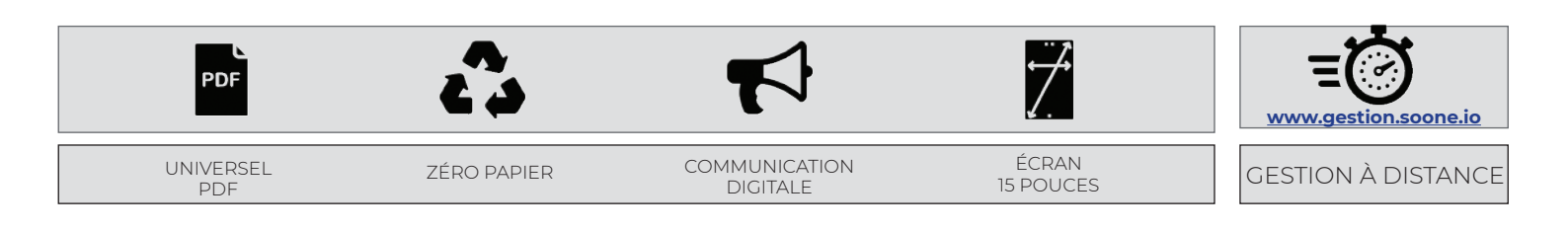

### **TNS010**

- Gamme «SOONEDISPLAY»
- Tableau numérique connecté
- Écran LCD 15 pouces
- RAL standard : RAL7016
- Finition : INOX 15/10 / SAILLIE
- Mise à jour réseaux 3G / 4G
- 10 ans de service inclus

### DIMENSIONS (H x L x P) mm

| Réf.             | <b>TNS010</b>  |
|------------------|----------------|
| BOITIER TABLEAU  | 460 x 280 x 32 |
| ZONE D'AFFICHAGE | 229 x 305      |

#### **Option possible :**

- Coloris selon nuancier RAL SOONE

#### CONTENU DU COLIS

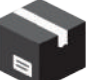

- 1 tableau d'affichage saillie (TNS010)
- 1 alimentation (Réf. 5A12)
- 1 antenne (Réf. ANTGSMAV)
- -1notice
- 1 carte SIM déjà mise en place.

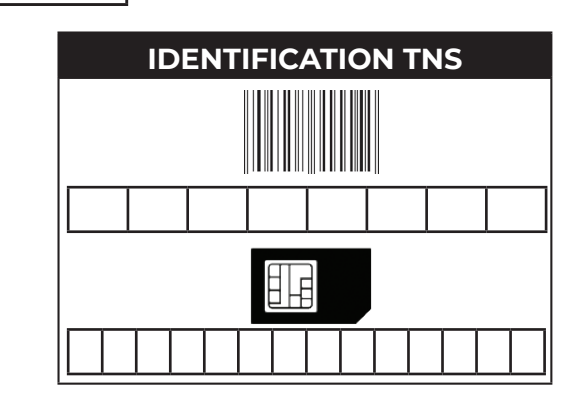

| CARACTÉRISTIQUES ÉLECTRIQUES |           | ENVIRONNEMENT                 |              |
|------------------------------|-----------|-------------------------------|--------------|
| Alimentation                 | 12Vdc     | Température de fonctionnement | -20° à +70°C |
| Consommation                 | 5A        | Indice de protection          | IP 54        |
| Pouvoir de coupure relais    | 15A 12Vdc |                               |              |

Il est fortement conseillé de remplir correctement cette page, en conserver une copie et de transmettre l'original au gestionnaire du site.

# soone

### **AVANT PROPOS**

La réalisation de l'installation doit être conforme aux normes en vigueur et effectuée par des personnes habilitées à ce type de travaux. Tous les appareils constituant l'installation doivent être exclusivement destinés à l'utilisation pour laquelle ils ont été conçus. Le constructeur ne saurait être tenu responsable des éventuels dommages résultant d'une mise en œuvre inappropriée ou illégitime.

### Rappel des principales règles a respecter :

**Règle N°1 :** Prévoir un coupe-circuit en amont des appareils.

**Règle N°2 :** Ne pas installer les coffrets d'alimentation dans des endroits exposés à la pluie ou à l'humidité.

**Règle N°3 :** L'ouverture d'un produit posé doit être faite par le propriétaire de l'unité ou par son représentant autorisé. L'ouverture du produit sans l'accord du propriétaire est assimilée à une effraction, au même titre qu'une personne qui chercherait à changer des cylindres de serrure sur une porte.

**Règle N°4 :** La consultation ou la modification des bases de données enregistrées dans les produits ou sur le logiciel de gestion (www.soone.io) ne peuvent être faites que par le propriétaire du produit ou son représentant autorisé. L'entrée sans autorisation est assimilée à une effraction.

**Règle N°5 :** La garantie de bon fonctionnement de nos produits, n'est applicable qu'avec l'utilisation des cartes SIM proposées dans notre offre (abonnement et prépayée). Aucune demande de SAV, garantie, aide technique ... ne pourra être envisagée, si l'appareil n'est pas équipé d'une carte SIM émanant de notre production.

#### <u>GARANTIE :</u>

Produit garanti 2 ans à partir de la date d'achat. Opposable dans le cadre d'une installation et d'une utilisation selon nos prescriptions et selon les règles de l'art

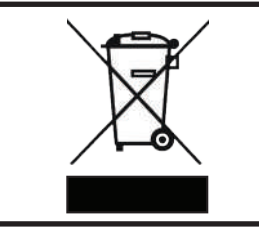

Conformément à la législation européenne de traitement des déchets d'équipements électriques et électroniques, ce produit ne doit pas être éliminé en fin de vie avec les autres déchets ménagers mais doit suivre la filière de collecte et de recyclage des produits DEEE (Déchets d'Equipements Electriques et Electroniques)

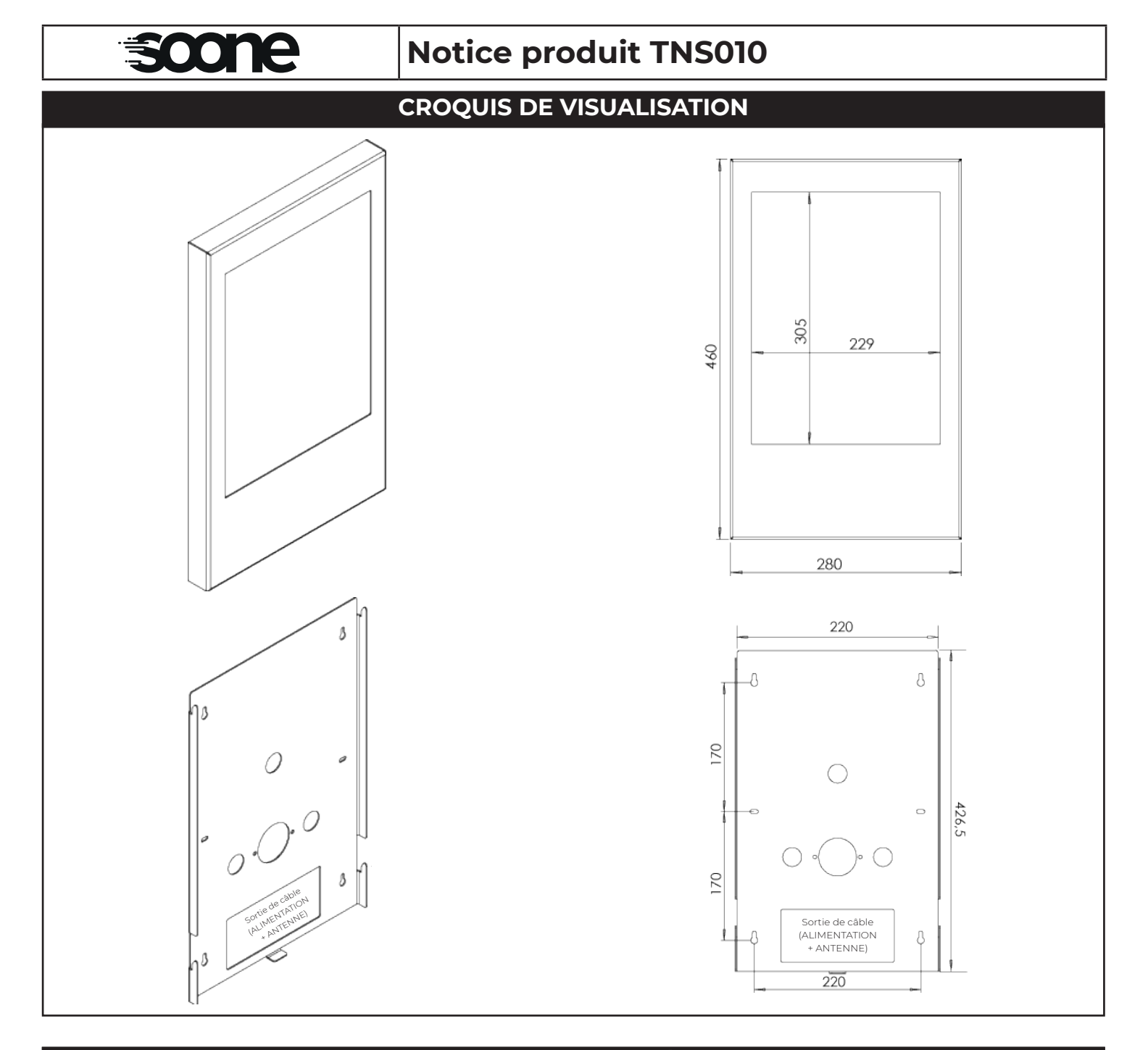

#### FONCTIONNALITÉS

Affichage numérique connecté et à distance :

- Affichage via réseau GSM 3G / 4G
- Gestion automatique, simplifiée de l'affichage depuis l'application WEB.
- Communication ciblée (un écran) ou générale (multi-écrans)
- Fourni avec un prépayé 10 ans
- Connexions à la base de données toutes les 10 min. afin de vérifier les mises à jour.

#### MODE D'EMPLOI (SIMPLIFIÉ)

- 1 : Je saisis mon message sur appli. WEB,
- 2: Mon tableau se met à jour automatiquement,
- 3 : Mon message apparaît sur le tableau.

#### NOTA :

Les documents s'affichent sous forme de diaporama. Le temps d'affichage est paramétrable. Système complètement autonome.

#### TYPE DE MESSAGE

- Document A4 au format PDF

NOTA : .Max 8MB

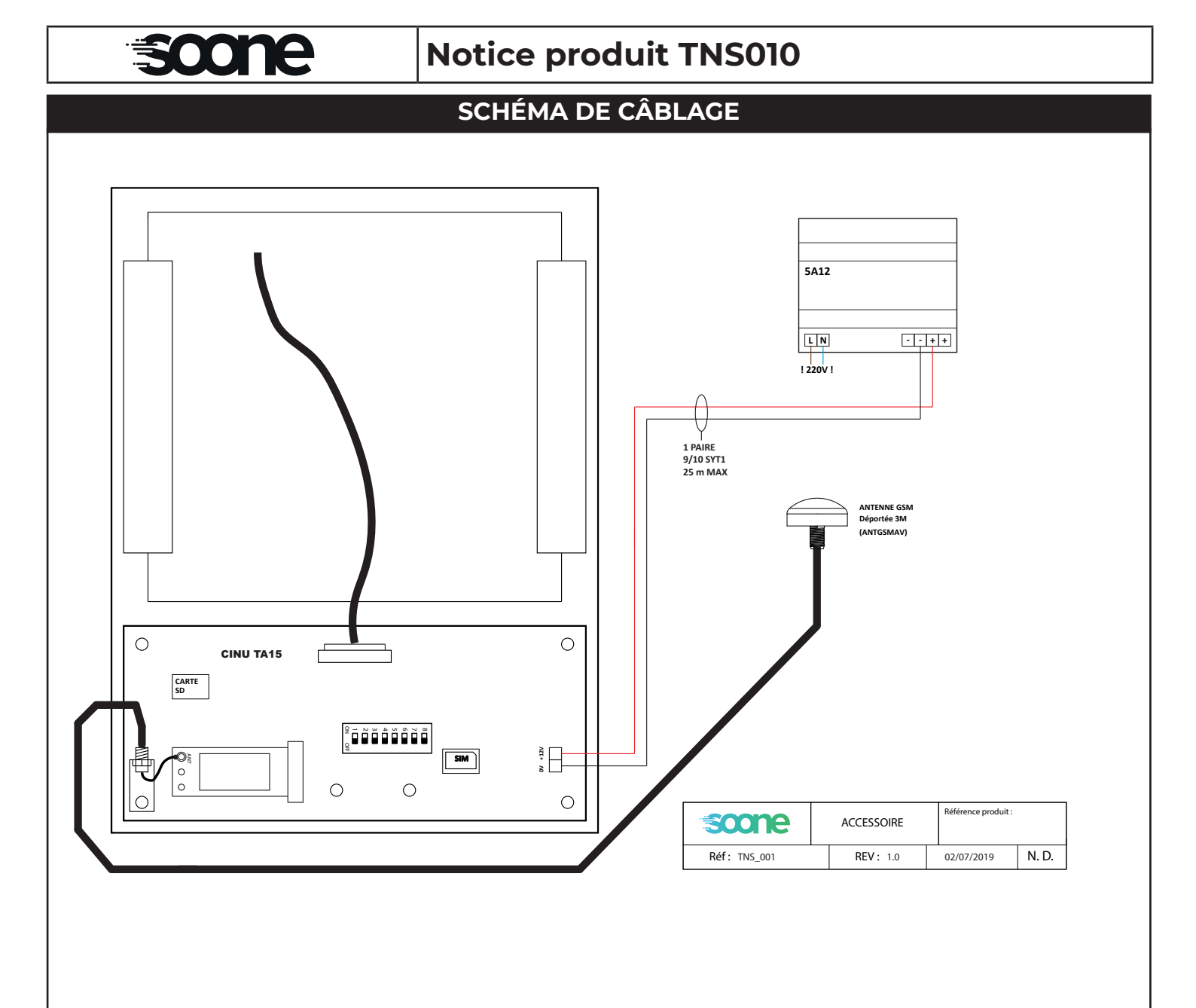

### INFORMATIONS RÉSEAU

NOTA: • En cas de perte de réseau 3C-4C, le tableau d'affichage mentionnera : «OFFLINE» dans le coin bas à gauche. Date - Heure

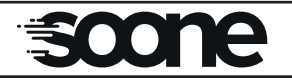

# Notice produit TNS010

ÉTAPES DE MONTAGE

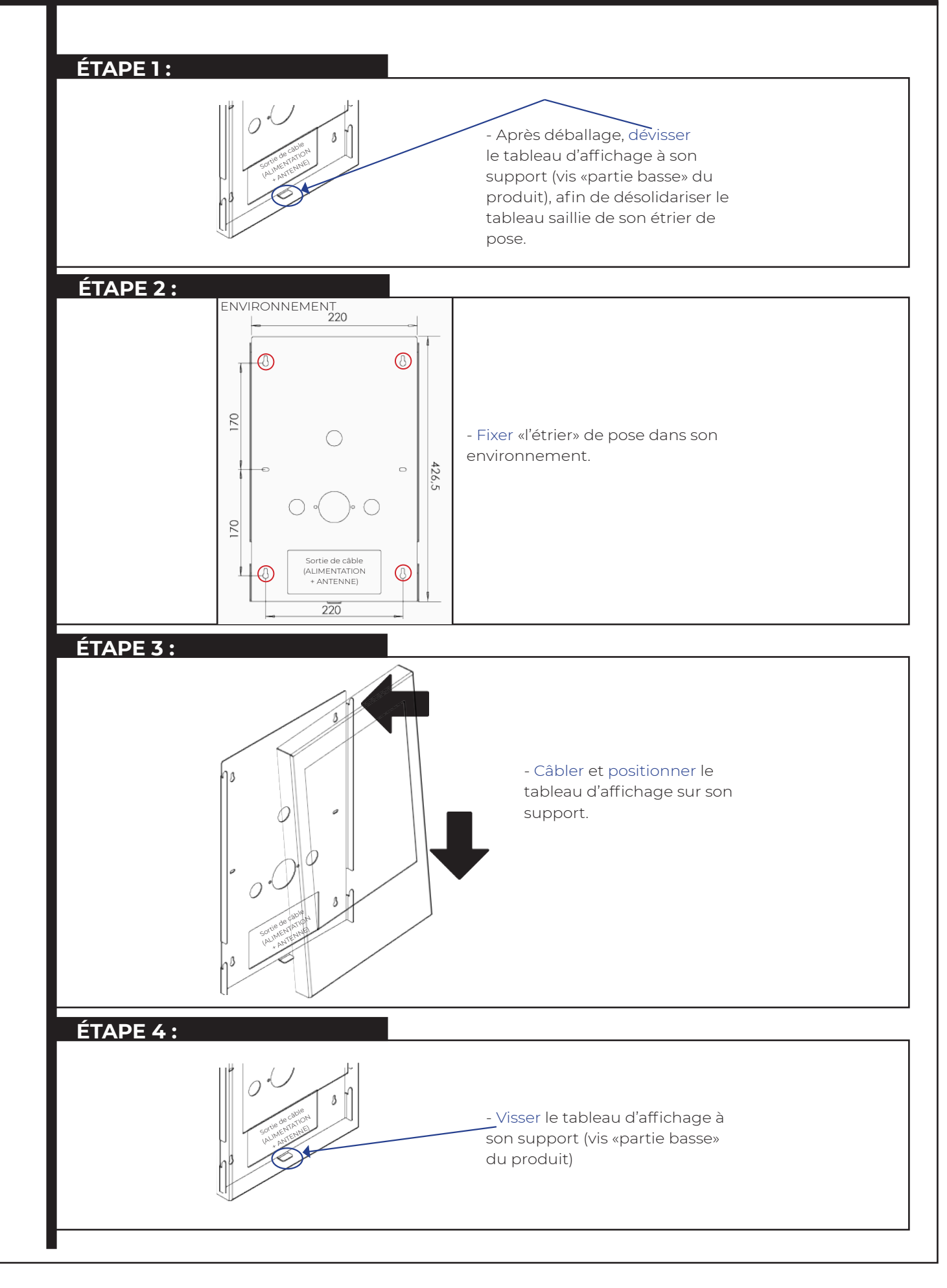

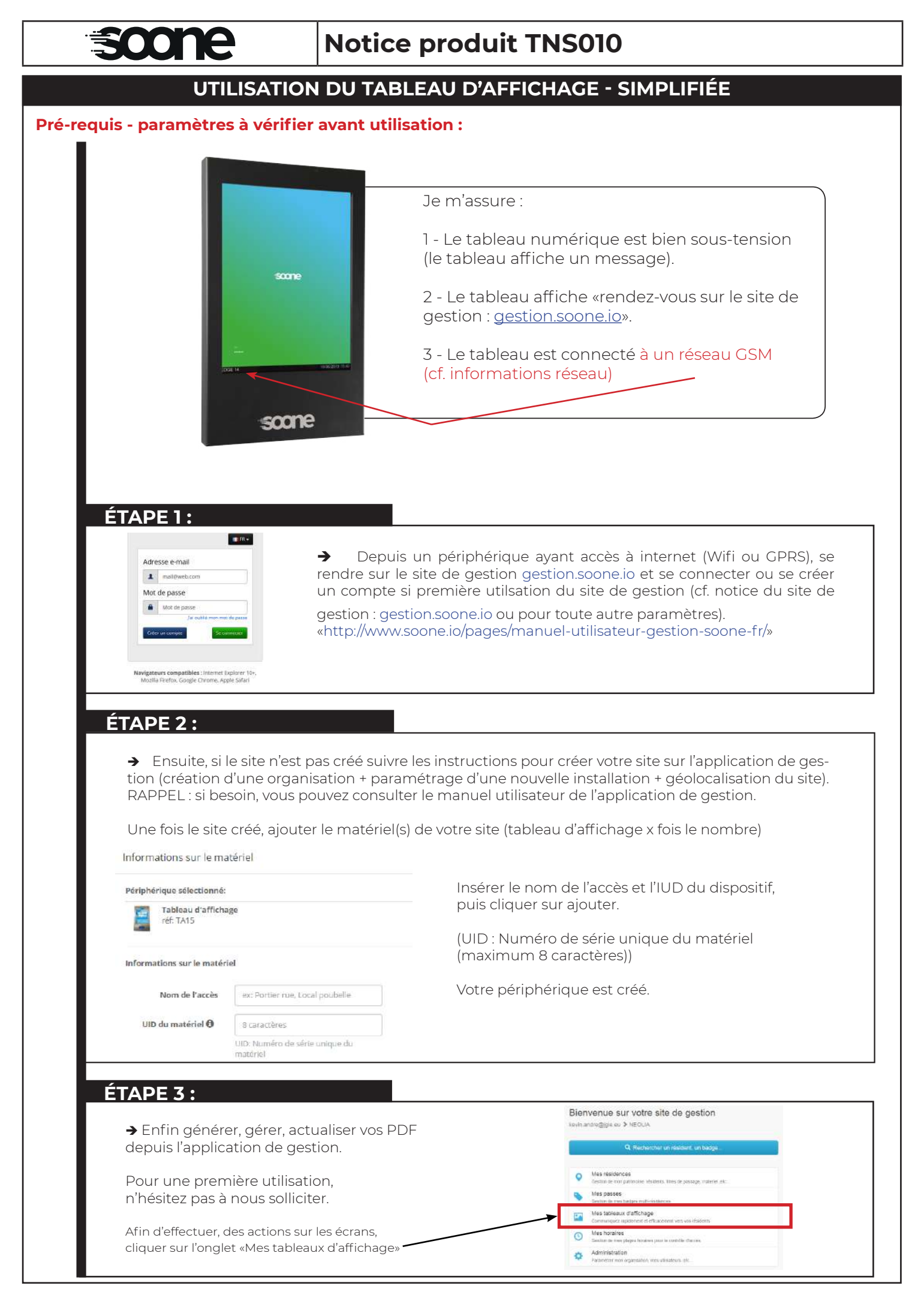

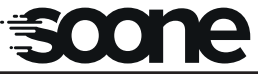

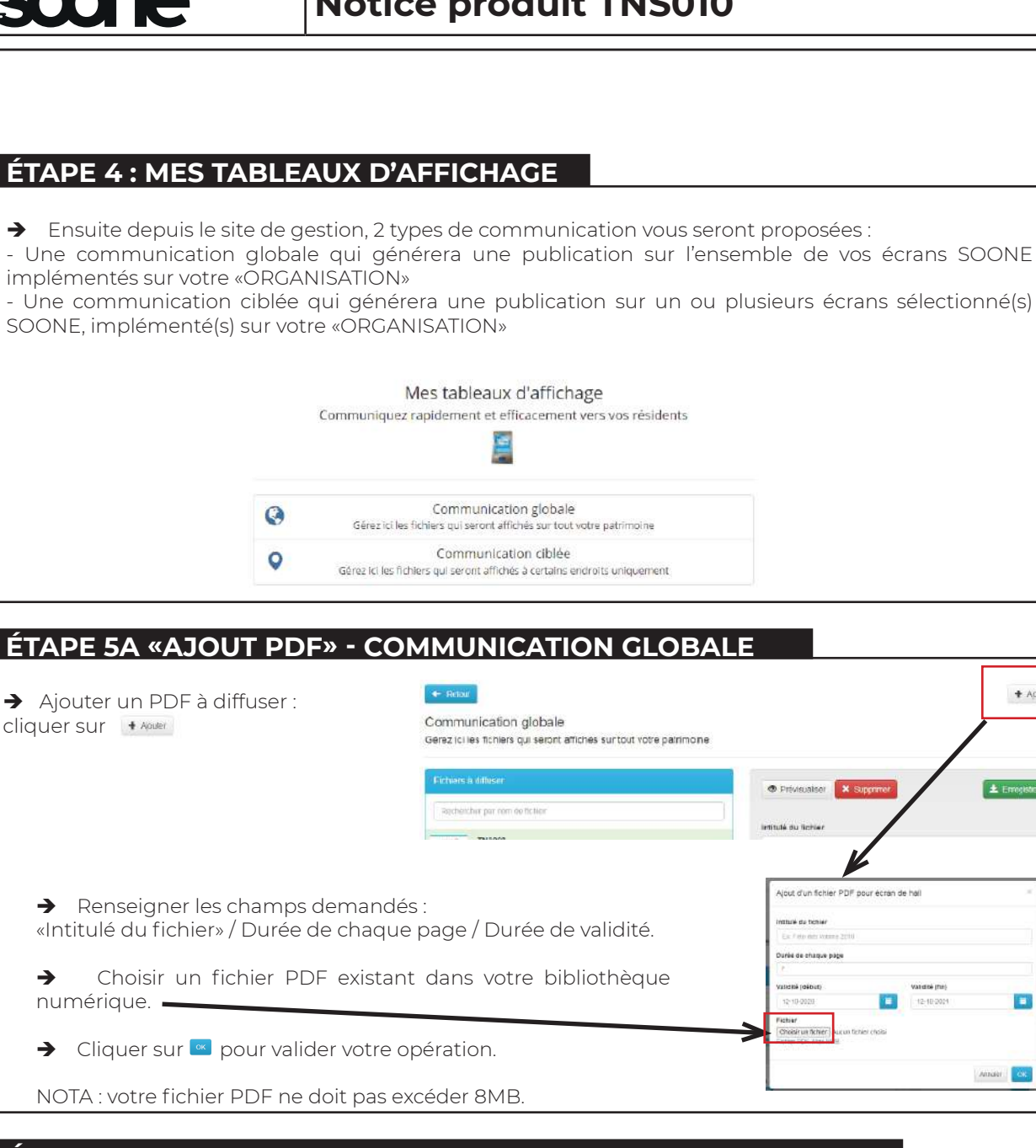

#### ÉTAPE 5B «MODIFICATION PDF» - COMMUNICATION GLOBALE

- → Une fois le ou les PDF implémenter sur le site de gestion, des modifications & des opérations des PDFs publiés peuvent être exercer depuis le site de gestion :
- Tel que la modification du nom du fichier, le temps de diffusion, la durée de validité

| ⊨ Reinu                                                                                                    |                                  | + Aputer                                |
|----------------------------------------------------------------------------------------------------|----------------------------------|-----------------------------------------|
| ommunication globale<br>arez (c) les tichiers qui seront attiches sur tout votre parrim<br>Fichiers à diffeser | © Prédusier X Suppress           | - Tel que le<br>base de de<br>du PDF su |
| Rechercher per nom de fichier                                                                                  |                                  | NOTA : clique                           |
| TN5052                                                                                                    | Influide ou lichter<br>TNS002    | au PDF que                              |
| (Transf) Zemantaly an appl                                                                                     | Durée de chaque page (en s)<br>7 | - Tel que l                             |
| TN5901<br>Dimise du 29 Sept. 1020 dv 29 Sept. 2021                                                             | Valicité (début) Valicité (fin)  | PDF, afin                               |
|                                                                                                    | 25-09-2000                       | NOTA: cliqu                             |
|                                                                                                    |                                  | au PDF que                              |

suppression d'un PDF de la nnées et ainsi de l'affichage l'écran numérique sur le bouton 🗱 lié us souhaitez supprimer.

pré-visualisation de votre e visualiser sur votre écran PDF sur afficheur numérique. sur le bouton 👁 🕬 lié ous souhaitez supprimer.

+ Acuser

ČK.

# Notice produit TNS010

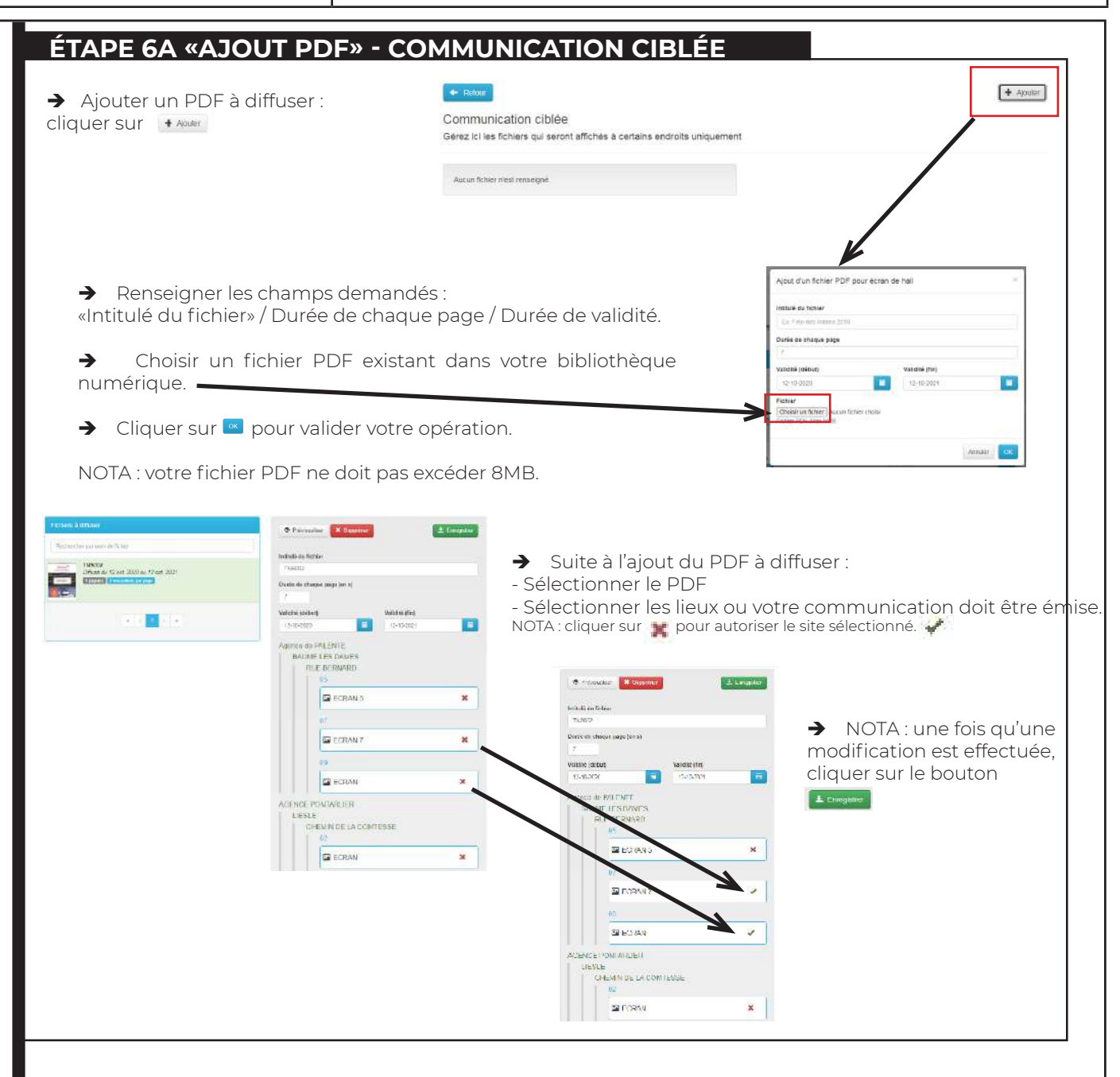

#### ÉTAPE 6B «MODIFICATION PDF» - COMMUNICATION CIBLÉE

→ Une fois le ou les PDF implémenter sur le site de gestion, des modifications & des opérations des PDFs publiés peuvent être exercer depuis le site de gestion :

- Tel que la modification du nom du fichier, le temps de diffusion, la durée de validité, les endroits de diffusion.

NOTA : une fois qu'une modification est effectuée, cliquer sur le bouton

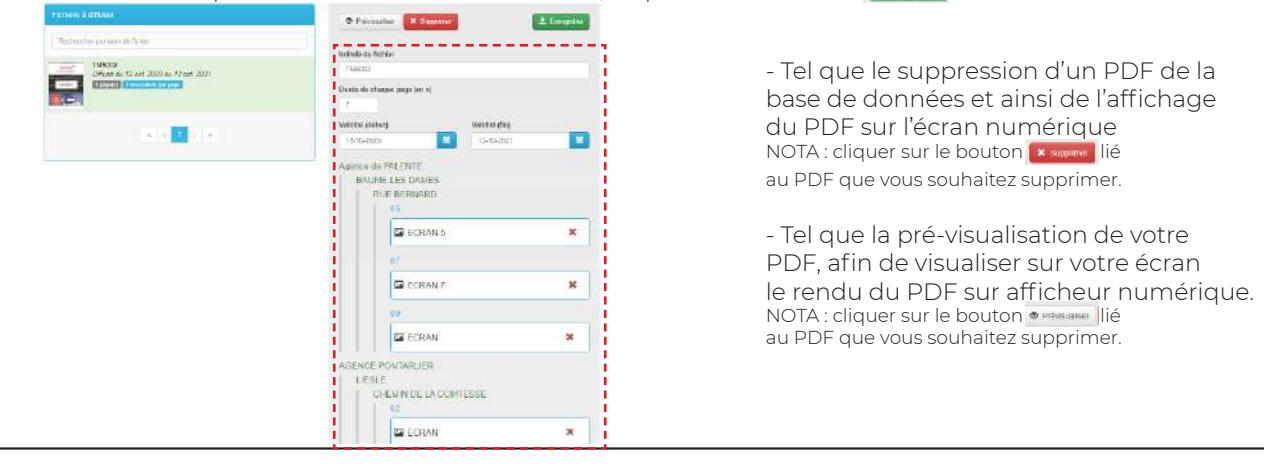

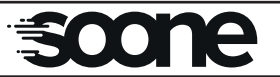

### Notice produit TNS010

## PRINCIPE D'UTILISATION - SIMPLIFIÉ :

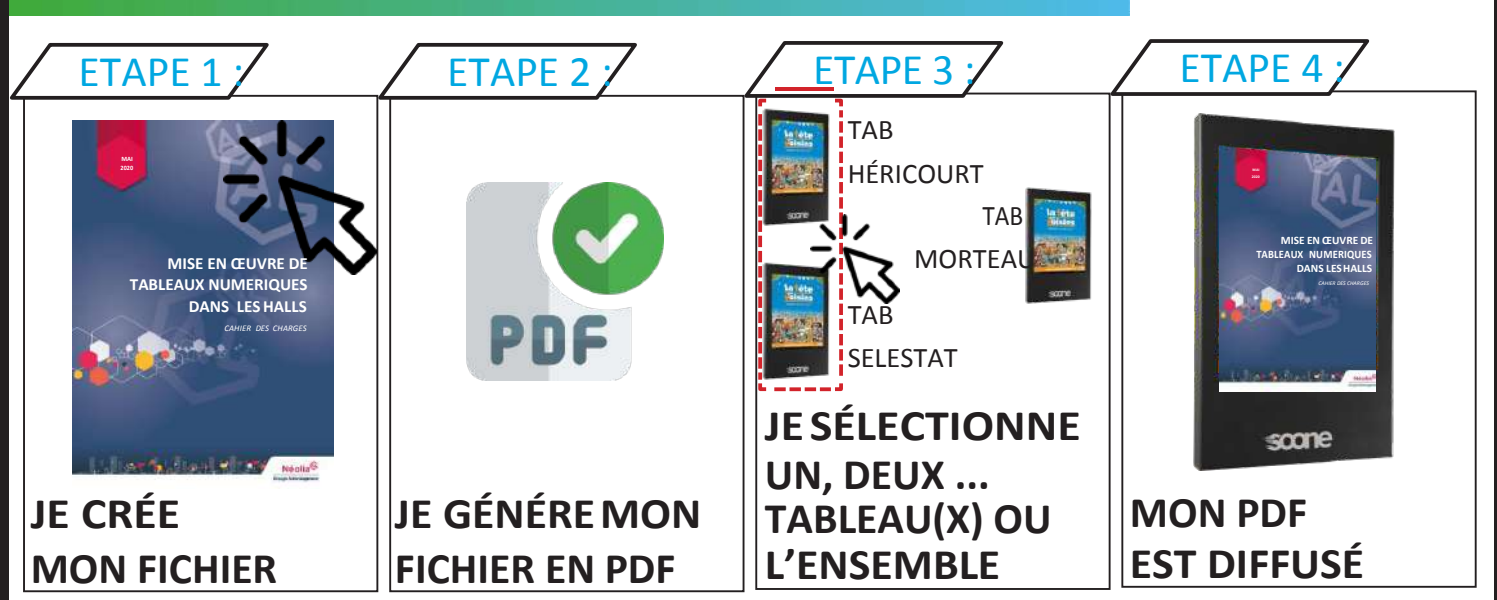

### **DESCRIPTIF SIMPLIFIE :**

### FONCTIONNALITÉS :

- Affichage numérique connecté et à distance
- Ecran anti-vandalisme et anti-rayures (Acier INOXYDABLE // verre STADIP 44.2 anti-reflets)
- Gestion automatique, simplifiée de l'affichage depuis l'application WEB
- Planification et horodatage possible de l'ensemble des diffusions sur simple gestion de calendrier (système automatique de mise à jour pour ajout(s) ou retrait(s) d'un ou de document(s) selon calendrier)

### CONNECTIVITÉ :

- Communication ciblée (écran) ou générale (multi-écrans)
- Affichage via réseau GMS 3G/4G NOTA (mises à jour / toutes les 10min)

### COMPATIBILITÉ :

- Système compatible avec site de gestion actuel MYJGIE et avec l'ensemble des outils informatique du marché (nécessite simplement un accès internet)
- Système compatible avec l'ensemble des documents générés en version PDF. (compatibilité avec un document A4 au format PDF afin de faciliter la création et l'animation des tableaux numériques)
- Connexion et mise à jour autonome entre l'application de gestion WEB et les tableaux d'affichages.

(s'affranchit de tout système informatique - une simple connexion internet est nécessaire à son fonctionnement)

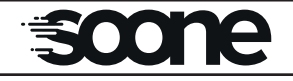

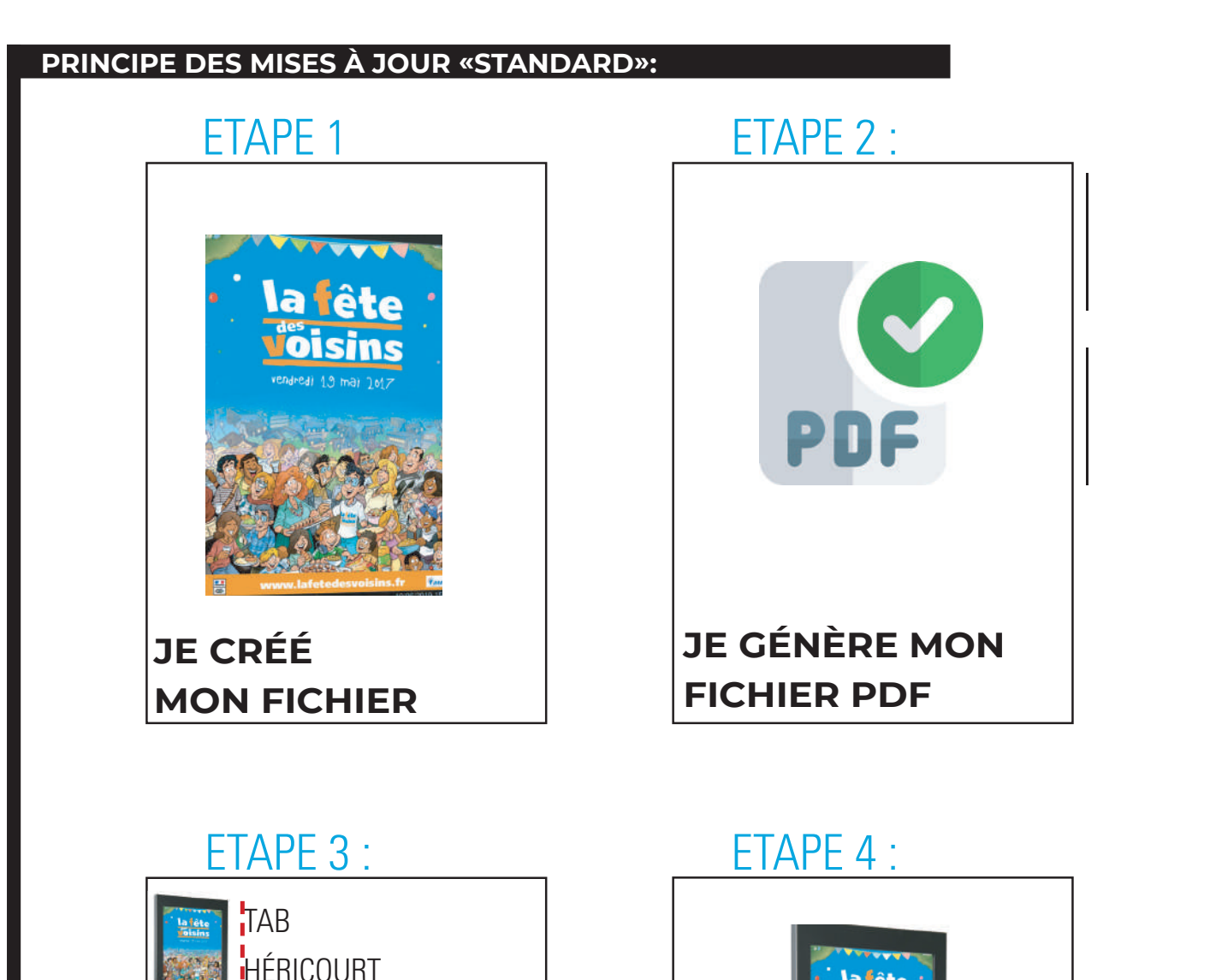

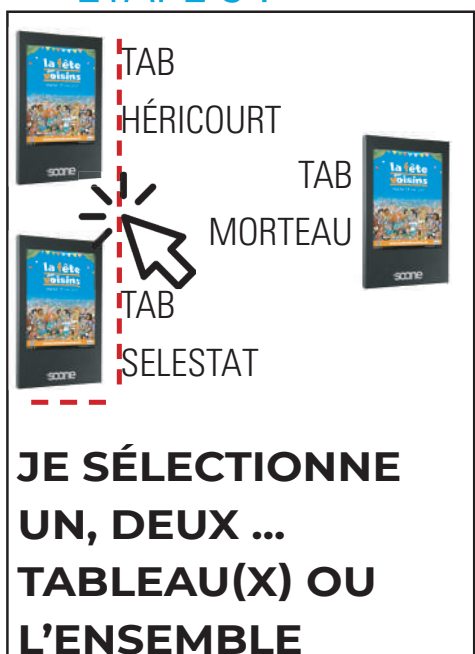

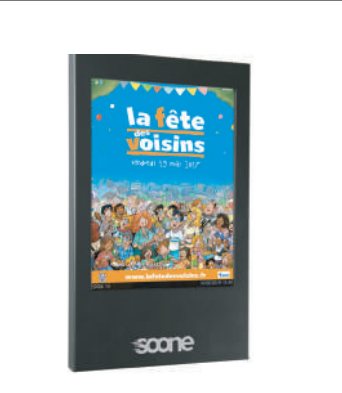

MON PDF EST EN ATTENTE DE DIFFUSION SELON LE CYCLE DE MISE À JOUR. (MÀJ UNE FOIS PAR JOUR)

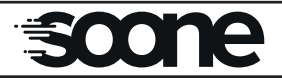

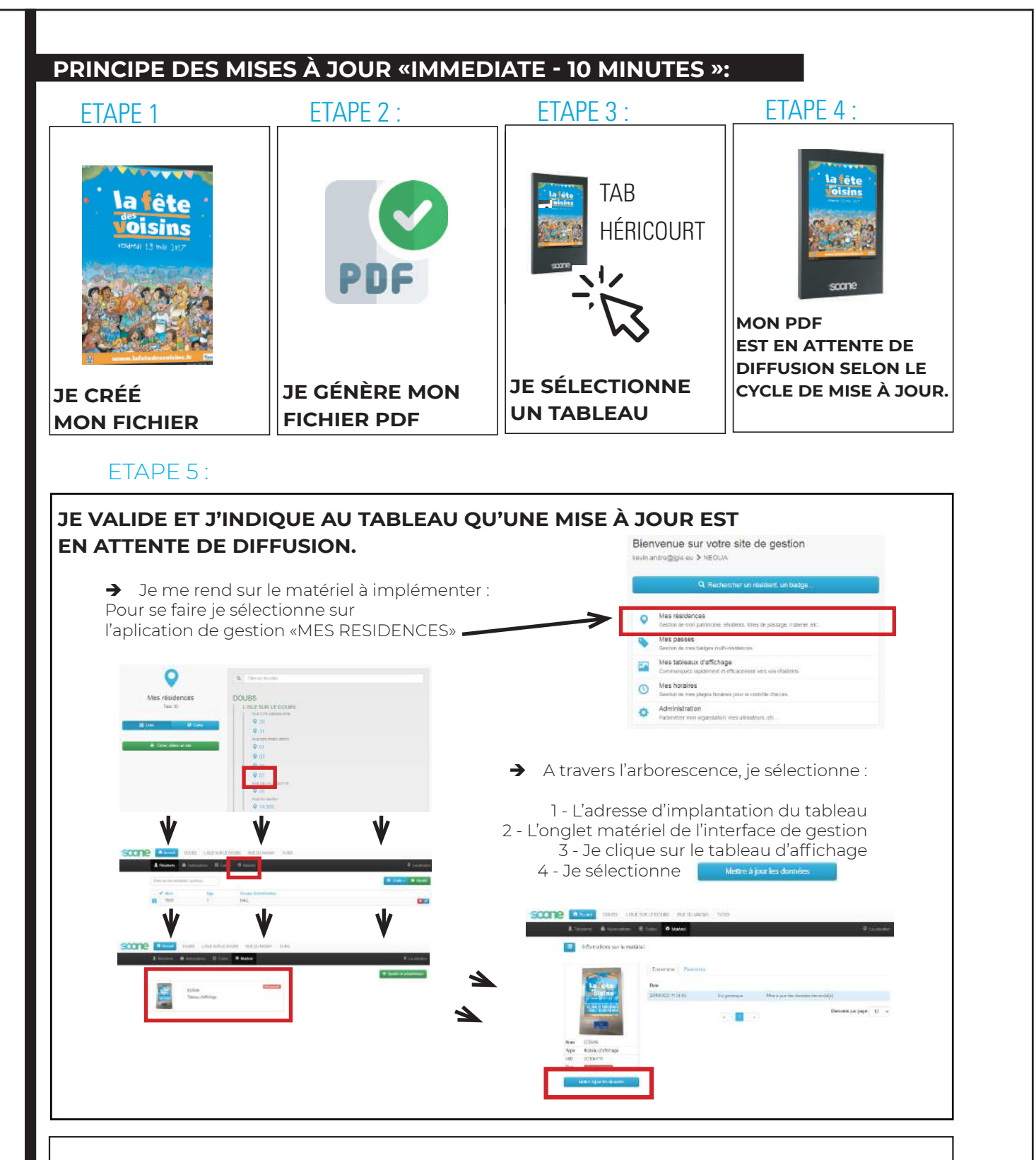

#### --> Processus de mise à jour «IMMEDIATE - 10 MINUTES»

NOTA : Suite à l'action d'appuyer sur le bouton --> Pendant son cycle de connexion à la base de données, le tableau d'affichage implémenté effectura la récupération de sa mise à jour.

NOTA : Suite à cette action, le délai des 10 minutes représente le délai maximal d'une mise à jour d'un tableau.

Exemple : Je valide une diffusion d'un PDF : à 9h36, cependant mon cycle de connexion étant toutes les 10 minutes, si mon tableau se connecte à la base de données à 9h40, la mise à jour sera effectivement seulement après : 4 minutes.

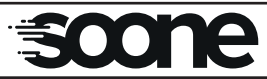

| - | NOTES       |  |
|---|-------------|--|
|   |             |  |
|   |             |  |
|   |             |  |
|   |             |  |
|   |             |  |
|   |             |  |
|   |             |  |
|   |             |  |
|   |             |  |
|   | scorre      |  |
|   |             |  |
|   |             |  |
|   | Réf. TNS010 |  |

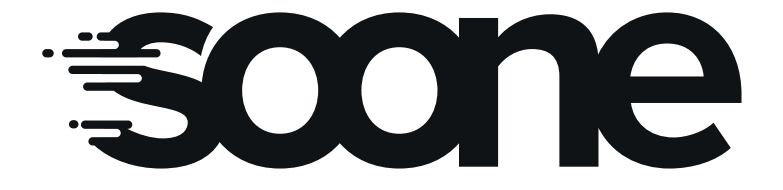

70190 BEAUMOTTE AUBERTANS TEL: 03 84 68 39 00

**SOONE®** ZA DE LA VARENNE

contact@soone.io www.soone.io